## Yangon University of Education Department of English Postgraduate Diploma in English (PGDip. Eng)

1. Chrome Or Google Search တွင် <u>https://lms.yuoe.edu.mm/</u> ရိုက်နှိပ်ပြီးရှာပါ။

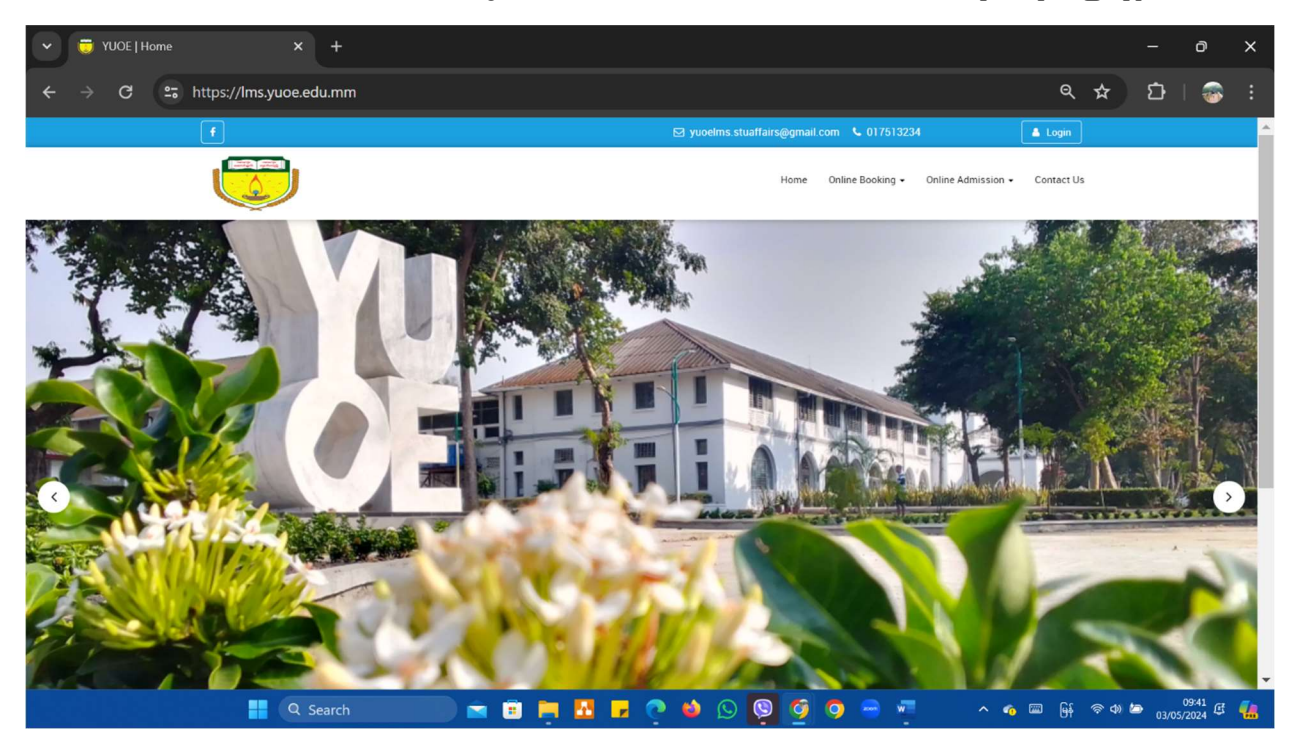

2. Online Booking ကိုနှိပ်ပါ ။

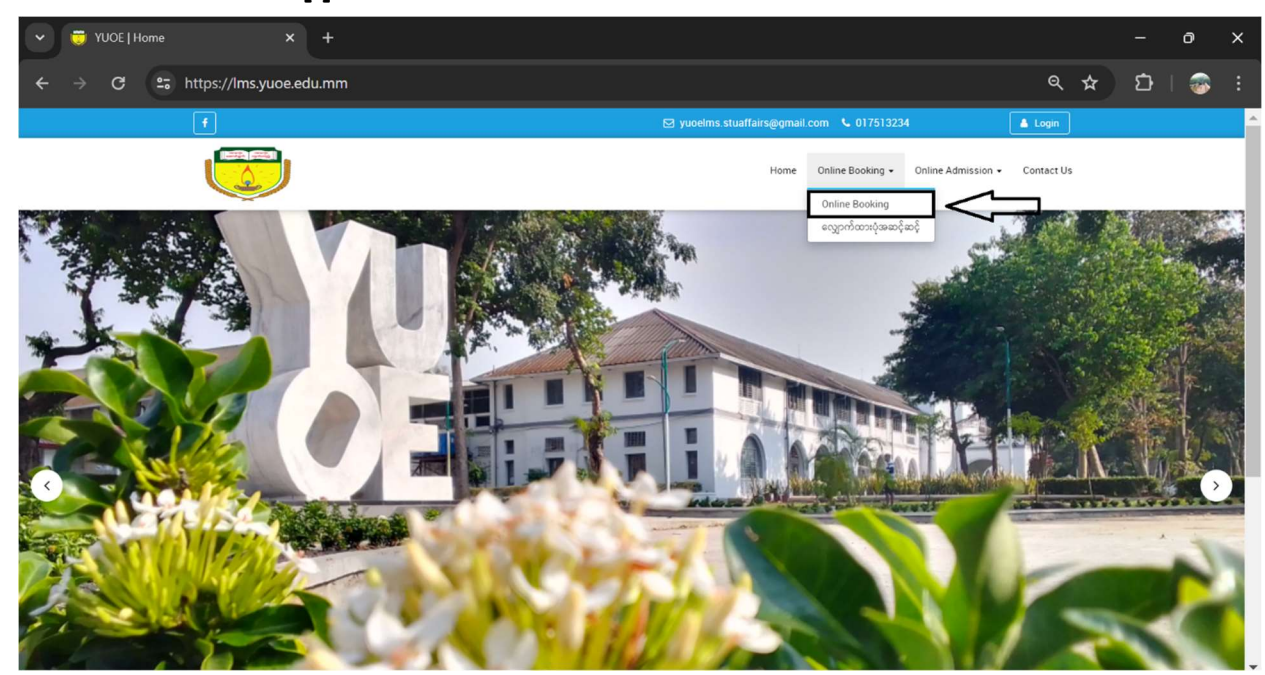

3. ခုလို စာမျက်နှာလေးပေါ် လာလျှင် **"Continue"** ကိုနှိပ်ပါ ။

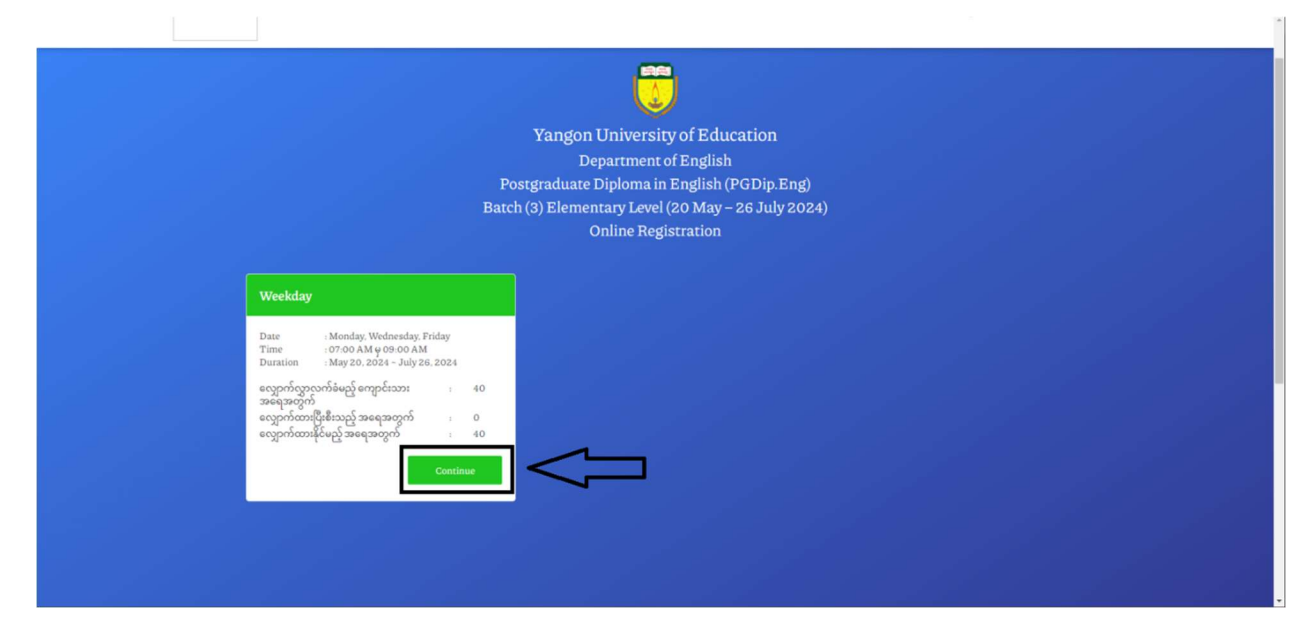

4. "Continue" နှိပ်ပြီး ပေါ်လာလျှင် "Name, Father's Name, Date of birth, NRC No, Degree, Occupation, Contact No." တို့တွင် ဖြည့်သွင်းပါ ။

|    |                  | Yangon University of Edu | cation  |   |  |
|----|------------------|--------------------------|---------|---|--|
| Na | ume :            |                          |         |   |  |
| Fa | ther's Name :    |                          |         |   |  |
| Da | te of birth : mn | n/dd/yyyy                |         |   |  |
| N  | RC No: Sel       | 🗸 👻 Select 👻 Select 👻    |         |   |  |
| De | gree :           |                          |         |   |  |
| 00 | cupation : Se    | lect                     | ~       | 1 |  |
| Co | ntact No. :      |                          |         |   |  |
|    |                  | Back                     | Confirm |   |  |

5. အချက်အလက်များဖြည့်သွင်းပြီးပါက **"Confirm"** ကို နှိပ်ပါ ။

|                 | Yangon University of Education         |   |
|-----------------|----------------------------------------|---|
| Name :          | Your Name                              |   |
| Father's Name : | Your Father's Name                     |   |
| Date of birth : | 04/30/2002                             | - |
| NRC No:         | 5 ♥ KaNaN ♥ (N) ♥ 224975<br>5/6 number |   |
| Degree :        | B.SC(Myanmar)                          |   |
| Occupation :    | MoE Staff (ပညာဓရ၊ဝန်ထမ်၊)              |   |
|                 | Your Work Address                      |   |
| Contact No. :   | 09428448998                            |   |
|                 | 11/11 number                           |   |
|                 | Back Confirm                           |   |

6. **"Confirm"** နှိပ်ပြီးလျှင် **"Confirm Your Data"** ပေါ် လာပါမည်။ **"Confirm Your Data"** တွင် အချက်အလက်များ ပြန်လည် ပြင်ဆင်လိုပါက **"Back"** ကိုနှိပ်ပြီးပြင်ပါ ။

|                | Yangon University of Education                |   |
|----------------|-----------------------------------------------|---|
|                | Confirm your data !                           |   |
| Name :         | Your Name                                     |   |
| Father's Name  | Your Father's Name                            |   |
| Date of Bath : | 04/30/2002                                    | • |
| NRC No :       | 5 <b>v</b> KaNaN <b>v</b> (N) <b>v</b> 224975 |   |
| Degree :       | B.SC(Myanmar)                                 |   |
| Occupation :   | MoE Staff (ပညာရေးဝန်ထမ်း)                     | * |
|                | Your Work Address                             |   |
| Contact No. :  | 09428448998                                   |   |
| -              | Red                                           | - |
|                | Back                                          |   |

7. အချက်အလက်များ သေချာပြီဆိုပါက **"Register"** ကိုနှိပ်ပါ။

| Yangon University of Education |                 |                                               |   |  |  |
|--------------------------------|-----------------|-----------------------------------------------|---|--|--|
|                                |                 | Confirm your data l                           |   |  |  |
|                                | Name :          | Your Name                                     |   |  |  |
|                                | Father's Name : | Your Father's Name                            |   |  |  |
|                                | Date of Bath :  | 04/30/2002                                    |   |  |  |
|                                | NRC No:         | 5 <b>v</b> KaNaN <b>v</b> (N) <b>v</b> 224975 |   |  |  |
|                                | Degree :        | B.SC(Myanmar)                                 |   |  |  |
|                                | Occupation :    | MoE Staff (ပညာရေးဝန်ထမ်း)                     | · |  |  |
|                                |                 | Your Work Address                             |   |  |  |
|                                | Contact No. :   | 09428448998                                   |   |  |  |
|                                |                 | Back Register                                 |   |  |  |
|                                |                 |                                               |   |  |  |

8. **"Register"** နှိပ်ပြီးလျှင် **"Registration Successful!"** အောင်မြင်ကြောင်း ပေါ်လာ ပါမည်။

**"Registration"** အောင်မြင်သည့် Lists ကို <u>http://www.yuoe.edu.mm</u> တွင် ဖော်ပြပေးသွားပါမည် ။

| Yangon University of Education                                                                                 |  |
|----------------------------------------------------------------------------------------------------|--|
| Registration Successful !<br>Successful Registration list will be announced on YUOE website<br>www.yuoe.edu.mm |  |
| Back to Homerage                                                                                               |  |
|                                                                                                    |  |
|                                                                                                    |  |